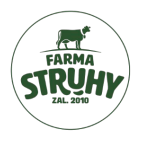

## Manuál pro objednávkový systém ERPIO Farmy Struhy

Vážení odběratelé,

dovolte nám představit vám objednávkový systém ERPIO, který jsme zavedli pro zjednodušení a zpřehlednění vašich objednávek výrobků Farmy Struhy. Tento manuál vám poskytne veškeré informace potřebné k tomu, abyste mohli systém snadno a efektivně používat.

ERPIO vám přináší:

- Jednoduché ovládání intuitivní rozhraní, se kterým si poradí každý.
- Rychlé zadávání objednávek šetří váš čas.
- **Přehled o vašich objednávkách** vše na jednom místě, kdykoliv k dispozici.

V následujících krocích vás provedeme všemi klíčovými funkcemi systému, od přihlášení až po úspěšné dokončení objednávky.

#### 1. PŘIHLAŠOVACÍ ÚDAJE

- V případě, že ještě nemáte své přihlašovací údaje, kontaktujte pana Aleše Kojetína, prostřednictvím e-mailu na **ales@farmastruhy.cz** nebo telefonicky +420 725 088 030.
- Máte-li své přihlašovací údaje již k dispozici, klikněte <u>zde</u>. Po načtení stránky se vám zobrazí domovská stránka, kde stačí vyplnit váš e-mail a heslo.

| 🔄 ERP                  | <b>PIO</b> App |   |
|------------------------|----------------|---|
| Přihlási               | t se           |   |
| E-mail                 | ۴- 🖬           |   |
| Heslo                  | 6              |   |
|                        | 1              | ٥ |
|                        | Přihlásit se   |   |
| ZAPOMENUTÉ HESLO?      |                |   |
| Zaregistro             | vat se         |   |
| 2.0.1<br>(2024.12.20.0 | 0<br>22.27)    |   |

**Důležité:** Pod jedním e-mailem můžete objednávat pro jednu firmu, jedno i více dodacích míst nebo i pro více firem.

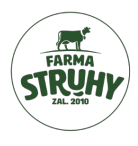

### 2. PO PŘIHLÁŠENÍ

• Po úspěšném přihlášení se vám zobrazí dvě dlaždice "Chci si objednat" *a* "Vytvořené objednávky".

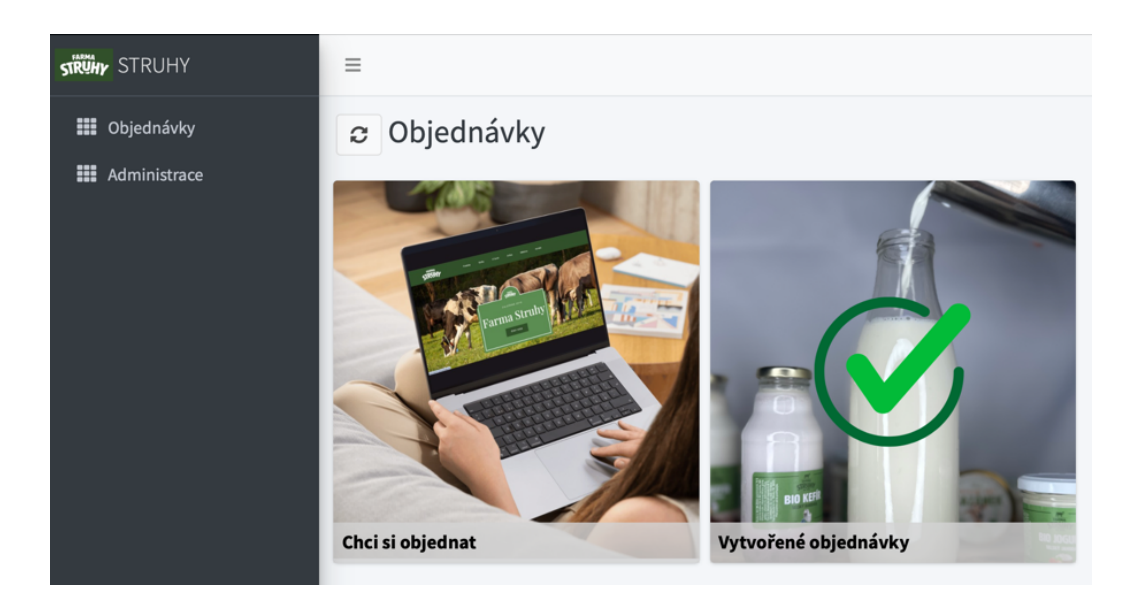

### 3. OBJEDNÁVKY "Chci si objednat"

- a) Jedna společnost, jedno dodací místo
- V případě, že máte přiřazen e-mail pouze k jedné společnosti a jednomu dodacímu místu, pak po prvním přihlášení klikněte na "Vybrat organizaci" a dvojklikem vyberte svoji firmu – dodací místo. Poté se zobrazí katalog produktů a vaše firemní informace v horní části stránky. Naleznete zde: Název společnosti, místo dodání, závozové dny, podmínky dopravy a její cenu.

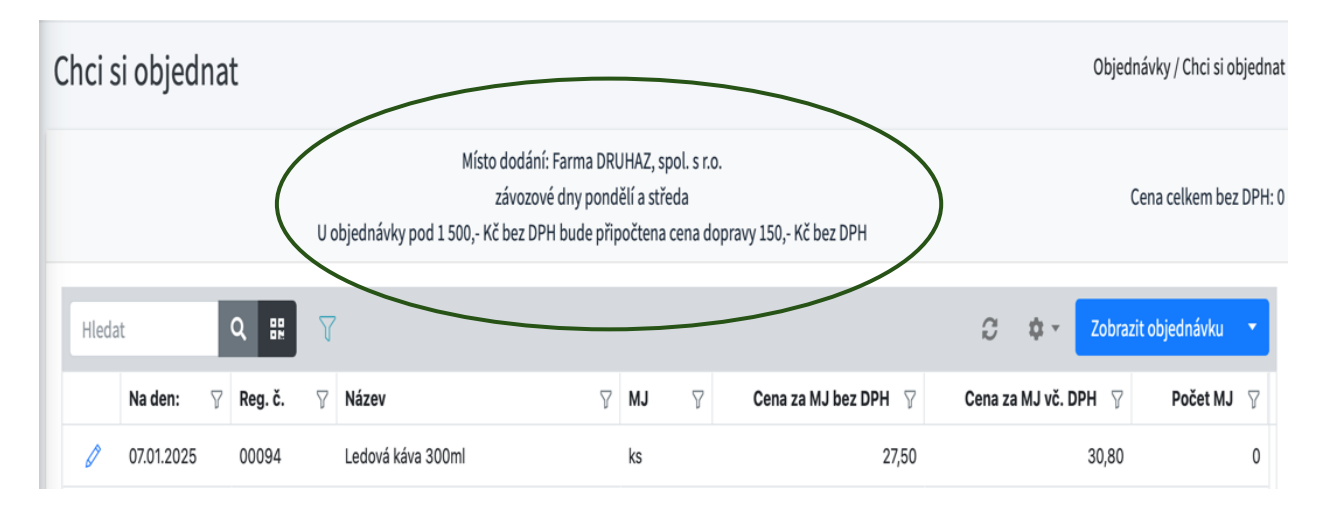

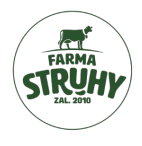

- b) Více společností, více dodacích míst
- V případě, že máte přiřazen e-mail k více společnostem anebo dodacím místům, klikněte na "Vybrat organizaci" a zvolte organizaci, nebo dodací místo, pro kterou si chcete produkty objednat.

| Bio selske mieko "BARISTA" 21  | KS |
|--------------------------------|----|
| Dopravné                       | ks |
| Bio selske Zobrazit objednávku | L  |
| Bio selske Vybrat organizaci   |    |
| Bio selske Resetovat položky   |    |
| Bio selské mléko 10l           | ks |
| Bio čerstvá smetana 35% 1l     | ks |

# 1. VÝBĚR PRODUKTŮ

• Pod kontaktními informacemi naleznete produktový katalog. Úpravu produktu (datum dopravy, množství) provedete **dvojklikem na daný řádek.** 

| ( | chci s                                                                                                    | i objedı   | nat    |      |                   |              |    |   |                        |        |             | Objednávi   | ky / Chci si o | bjednat  |
|---|----------------------------------------------------------------------------------------------------|------------|--------|------|-------------------|--------------|----|---|------------------------|--------|-------------|-------------|----------------|----------|
|   | Místo dodání: Farma DRUHAZ, spol. s r.o.<br>závozové dny pondělí a středa<br>U objednávky pod 1 500,- Kč bez DPH bude připočtena cena dopravy 150,- Kč bez DPH |            |        |      |                   |              |    |   |                        |        |             | Cena        | a celkem be    | z DPH: 0 |
|   | Hleda                                                                                                    | t          | ٩      |      | 7                 |              |    |   |                        | C      | \$×         | Zobrazit ob | ojednávku      | •        |
|   |                                                                                                    | Na den:    | ⟨ Reg. | č. 🖓 | Název             | $\mathbb{Y}$ | MJ | 7 | Cena za MJ bez DPH 🛛 🖓 | Cena z | a MJ vč. DF | РН ∏        | Počet MJ       | 7        |
|   | Ø                                                                                                    | 07.01.2025 | 0009   | 94   | Ledová káva 300ml |              | ks |   | 27,50                  |        |             | 30,80       |                | 0        |

- Po kliknuté na daný výrobek se vám zobrazí tabulka, v níž si vyberete **požadované množství.**
- Potvrdíte kliknutím na zelené tlačítko.
- Požadovaný termín dodávky vyplníte na konci objednávky.

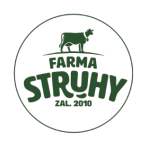

| Upravit položku |   | ×   |
|-----------------|---|-----|
| Množství *      |   | ~ ^ |
|                 | × |     |

• Produkt je doplněn do rozpracované objednávky, vpravo nahoře vidíte průběžně celkovou částku objednávky bez DPH.

| Chci  | si objedn  | nat      |          |                                                                                        |                         |                                      |              |                        | Objed                  | návky / Chci si objednat |
|-------|------------|----------|----------|----------------------------------------------------------------------------------------|-------------------------|--------------------------------------|--------------|------------------------|------------------------|--------------------------|
|       |            |          | U obj    | Místo dodání: Farma DR<br>závozové dny pono<br>ednávky pod 1 500,- Kč bez DPH bude při | RUHA<br>dělí i<br>ipočí | AZ, spol. s<br>a středa<br>tena cena | r.o.<br>dop  | ravy 150,- Kč bez DPH  | Cena                   | a celkem bez DPH: 137,5  |
| Hleda | at         | ۹ #      | 7        |                                                                                        |                         |                                      |              |                        | C 🌣 🗸 Zobraz           | it objednávku 🔹          |
|       | Na den:    | ∀ Reg.č. | $\nabla$ | Název                                                                                  | 7                       | MJ                                   | $\mathbb{V}$ | Cena za MJ bez DPH 🛛 🍸 | Cena za MJ vč. DPH 🛛 🍸 | Počet MJ 🛛               |
| Ø     | 07.01.2025 | 00094    |          | Ledová káva 300ml                                                                      |                         | ks                                   |              | 27,50                  | 30,80                  | 5                        |
| 0     | 07.01.2025 | 00096    |          | Coffeenek - ledová káva skořice 300ml                                                  |                         | ks                                   |              | 20,20                  | 22,62                  | 0                        |
| 0     | 07.01.2025 | 00097    |          | Coffeenek - Ledová káva 330 ml                                                         |                         | ks                                   |              | 20,20                  | 22,62                  | 0                        |
| 0     | 07.01.2025 | 00098    |          | Bio selské mléko "BARISTA" 21                                                          |                         | ks                                   |              | 52,40                  | 58,69                  | 0                        |
|       |            |          |          |                                                                                        |                         |                                      |              |                        |                        |                          |

• Celkovou objednávku si můžete zobrazit kliknutím na "Zobrazit objednávku".

| Chci | si objedn                                                                                                    | at      |                      |                   |        |                        | Objedna              | ávky / Chci si objednat |  |  |  |
|------|----------------------------------------------------------------------------------------------------|---------|----------------------|-------------------|--------|------------------------|----------------------|-------------------------|--|--|--|
|      | Místo dodání: Farma DRUHAZ, spol. s r.o.<br>závozové dny pondělí a středa CC<br>U objednávky pod 1 500,- Kč bez DPH bude připočtena cena dopravy 150,- Kč bez DPH |         |                      |                   |        |                        |                      |                         |  |  |  |
| Hled | at                                                                                                    | ۹ #     | Ţ                    |                   |        |                        | C 🌣 Zobrazit         | objednávku 🔻            |  |  |  |
|      | Na den:                                                                                                    | Reg. č. | √ Název              | $\nabla$          | MJ 🛛 🖓 | Cena za MJ bez DPH 🛛 🍸 | Cena za MJ vč. DRH 🔗 | Počet MJ 🖓              |  |  |  |
| 0    | 07.01.2025                                                                                                    | 00094   | Ledová káva 300ml    |                   | ks     | 27,50                  | 30,80                | 5                       |  |  |  |
| 0    | 07.01.2025                                                                                                    | 00096   | Coffeenek - ledová k | áva skořice 300ml | ks     | 20,20                  | 22,62                | 0                       |  |  |  |
| 0    | 07.01.2025                                                                                                    | 00097   | Coffeenek - Ledová k | áva 330 ml        | ks     | 20,20                  | 22,62                | 0                       |  |  |  |
| Ø    | 07.01.2025                                                                                                    | 00098   | Bio selské mléko "BA | RISTA" 2I         | ks     | 52,40                  | 58,69                | 0                       |  |  |  |
|      |                                                                                                    |         |                      |                   |        |                        |                      |                         |  |  |  |

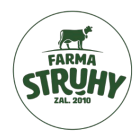

• Chcete-li před odesláním objednávky přidat jakoukoliv poznámku, klikněte na rozbalovaní menu na tlačítku **"Zobrazit objednávku".** A vyberte "**Upravit poznámku"**.

|       |            |           | Cena | celkem bez DPH: 824,                  |    |   |                        |                      |                 |
|-------|------------|-----------|------|---------------------------------------|----|---|------------------------|----------------------|-----------------|
| Hleda | at         | Q #       | V    |                                       |    |   |                        | C 🌣 Zobrazi          | it objednávku 🔹 |
|       | Na den:    | 🖓 Reg. č. | 7    | Název 🖓                               | MJ | 7 | Cena za MJ bez DPH 🛛 🖓 | Cena za MJ vč. DPH 💡 | Počet MJ 🖓      |
| Ø     | 07.01.2025 | 00094     |      | Ledová káva 300ml                     | ks |   | 27,50                  | 30,80                | 5               |
| Ø     | 07.01.2025 | 00096     |      | Coffeenek - ledová káva skořice 300ml | ks |   | 20,20                  | 22,62                | 0               |
| Ø     | 07.01.2025 | 00097     |      | Coffeenek - Ledová káva 330 ml        | ks |   | 20,20                  | 22,62                | 0               |
| Ø     | 07.01.2025 | 00098     |      | Bio selské mléko "BARISTA" 21         | ks |   | 52,40                  | 58,69                | 0               |
| Ø     | 07.01.2025 | 00100     |      | Dopravné                              | ks |   | 150,00                 | 0,00                 | 0               |
| Ø     | 07.01.2025 | 00101     |      | Bio selské mléko 1l                   | ks |   | 28,20                  | 31,58                | 10              |
| Ø     | 07.01.2025 | 00102     |      | Bio selské mléko 0,5l                 | ks |   | 19,30                  | 21,62                | 0               |
| Ø     | 07.01.2025 | 00105     |      | Bio selské mléko 5l                   | ks |   | 121,00                 | 135,52               | 0               |
| Ø     | 07.01.2025 | 00106     |      | Bio selské mléko 10l                  | ks |   | 242,00                 | 271,04               | 0               |
| Ø     | 07.01.2025 | 00107     |      | Bio čerstvá smetana 35% 1l            | ks |   | 120,00                 | 134,40               | 0               |
| Ø     | 07.01.2025 | 00107     |      | Bio čerstvá smetana 35% 1l            | ks |   | 120,00                 | 134,40               | 0               |
| Ø     | 07.01.2025 | 00107     |      | Bio čerstvá smetana 35% 1l            | ks |   | 120,00                 | 134,40               | 0               |
| Ø     | 07.01.2025 | 00108     |      | Bio čerstvá smetana 35% 200g          | ks |   | 27,00                  | 30,24                | 15              |

Vytvořit objednávku z vybraných položek

Upravit poznámku

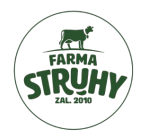

• Po kliknutí na "**Upravit poznámku"** se vám zobrazí tabulka s textací **"Poznámka není vyplněna",** kliknutím na ikonu tužky se vám zobrazí pole, do kterého můžete začít psát.

| Upr | avit pozr | námku      |                |  |
|-----|-----------|------------|----------------|--|
|     | Hleda     | t          | Q III 7        |  |
|     |           | Poznámka   | 7              |  |
|     | Ø         | POZNÁMKA N | IENÍ VYPLNĚNA! |  |

• Poznámku uložíte kliknutím na zelené pole a ke své objednávce se vrátíte kliknutím na křížek vpravo nahoře.

| pravit poznámku      | × |
|----------------------|---|
| Poznámka *           |   |
| aaaaa bbbbbb cccccc. |   |
|                      |   |
|                      |   |
|                      |   |
|                      |   |
|                      |   |
|                      |   |
|                      | 4 |
|                      |   |
|                      |   |
|                      |   |
|                      |   |
|                      |   |
|                      |   |
|                      |   |
|                      |   |
|                      |   |
|                      |   |
|                      |   |
|                      |   |
|                      |   |
|                      |   |
|                      |   |
|                      |   |
|                      |   |
|                      |   |

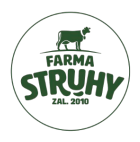

- 2. ODESLÁNÍ OBJEDNÁVKY jedna společnost, jedno dodací místo
- Máte-li zadané všechny produkty, které chcete objednat, klikněte na "Vytvořit objednávku z vybraných položek".
- Následně se vám zobrazí okno pro doplnění požadovaného termínu dodávky.
- Po kliknutí na zelené tlačítko se objednávka odešla na Farmu Struhy.
- Objednávka se ihned odešle na Farmu Struhy, kde na ni začneme pracovat.

| Doko | nčeno                      |            |           |   |                             |   |    |   |  |                   |  |                   |      |         |                |            |             |           | ×  |
|------|----------------------------|------------|-----------|---|-----------------------------|---|----|---|--|-------------------|--|-------------------|------|---------|----------------|------------|-------------|-----------|----|
|      | Cena celkem bez DPH: 824,5 |            |           |   |                             |   |    |   |  |                   |  |                   |      |         |                |            |             |           |    |
| l    | Hleda                      | t          | Q #       | 7 | ,                           |   |    |   |  |                   |  |                   |      | C       | \$<br>Vytvořit | objednávku | z vybranýci | h položek | •) |
|      |                            | Na den:    | 7 Reg. č. | 7 | Název                       | 8 | MJ | Ÿ |  | Kč MJ bez DPH 🛛 🖓 |  | Kč MJ vč. DPH 🛛 🖓 | Poče | et MJ 🖓 |                |            |             |           | /  |
|      | 0                          | 07.01.2025 | 00094     |   | Ledová káva 300ml           |   | ks |   |  | 27,50             |  | 30,80             |      | 5       |                |            |             |           |    |
|      | 0                          | 07.01.2025 | 00101     |   | Bio selské mléko 11         |   | ks |   |  | 28,20             |  | 31,58             |      | 10      |                |            |             |           |    |
|      | 0                          | 07.01.2025 | 00108     |   | Bio čerstvá smetana 35% 200 | 9 | ks |   |  | 27,00             |  | 30,24             |      | 15      |                |            |             |           |    |
|      |                            |            |           |   |                             |   |    |   |  |                   |  |                   |      |         |                |            |             |           |    |
|      |                            |            |           |   |                             |   |    |   |  |                   |  |                   |      |         |                |            |             |           |    |
|      |                            |            |           |   |                             |   |    |   |  |                   |  |                   |      |         |                |            |             |           |    |
|      |                            |            |           |   |                             |   |    |   |  |                   |  |                   |      |         |                |            |             |           |    |

Potvrďte prosím požadovaný termín dodání

X

 $\times$ 

# Požadovaný termín dodání \*

| 06.03.2025 |
|------------|
|------------|

#### ODESLÁNÍ OBJEDNÁVKY – více společností, více dodacích míst

- Pokud objednáváte produkty pro více společností nebo dodacích míst, výběr provedete označením řádku dané organizace. Pokud chcete vytvořit objednávku na jiný závozový den, jiné dodací místo či jinou společnost vytvořte další novou objednávku
- Následně klikněte na "Vytvořit objednávku z vybraných položek".

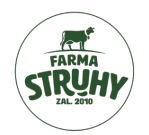

| Vyb | rat organ | iizaci   |   |    |     |     |      |
|-----|-----------|----------|---|----|-----|-----|------|
|     | Hleda     | t        | Q |    | V   | 7   |      |
|     |           | Označeno | 7 | Č. | org | 7   | Firr |
|     | Ø         |          |   |    | 903 | 84  | LO\  |
|     | Ø         |          |   |    | 903 | 854 | ZAł  |
|     | Ø         |          |   |    | 5   | 528 | Far  |
|     | Ø         |          |   |    | 900 | 03  | Aka  |
|     | Ø         |          |   |    | 903 | 83  | Pra  |
|     |           |          |   |    |     |     |      |

## 3. RESETOVÁNÍ POLOŽEK

• V případě potřeby můžete rozpracovanou a neodeslanou objednávku smazat kliknutím na "**Resetovat položky"** a vytvořit novou.

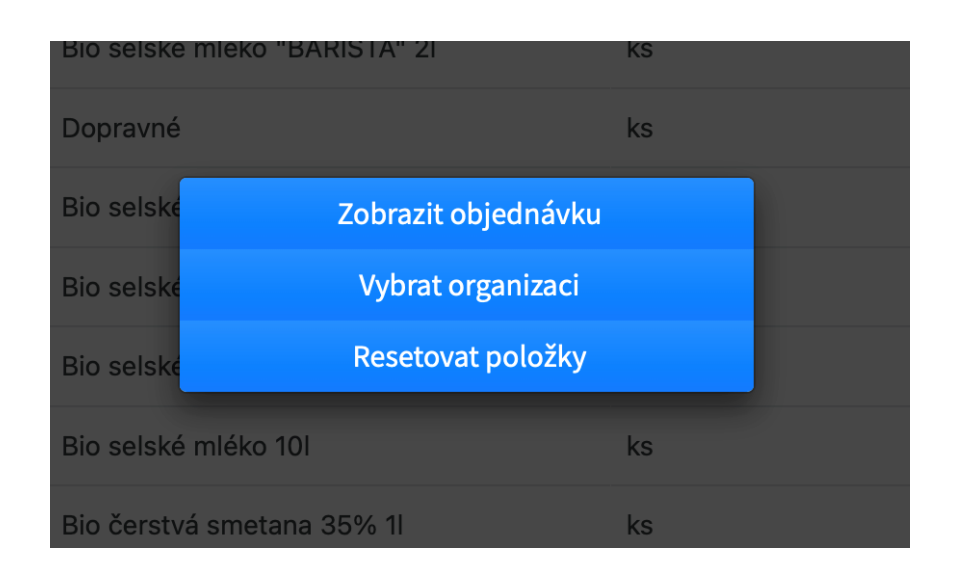

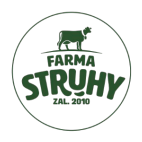

# 4. VYTVOŘENÉ OBJEDNÁVKY

• Všechny vaše vytvořené objednávky naleznete na hlavní stránce po kliknutí na dlaždici "Vytvořené objednávky", dle společností a dodacích míst.

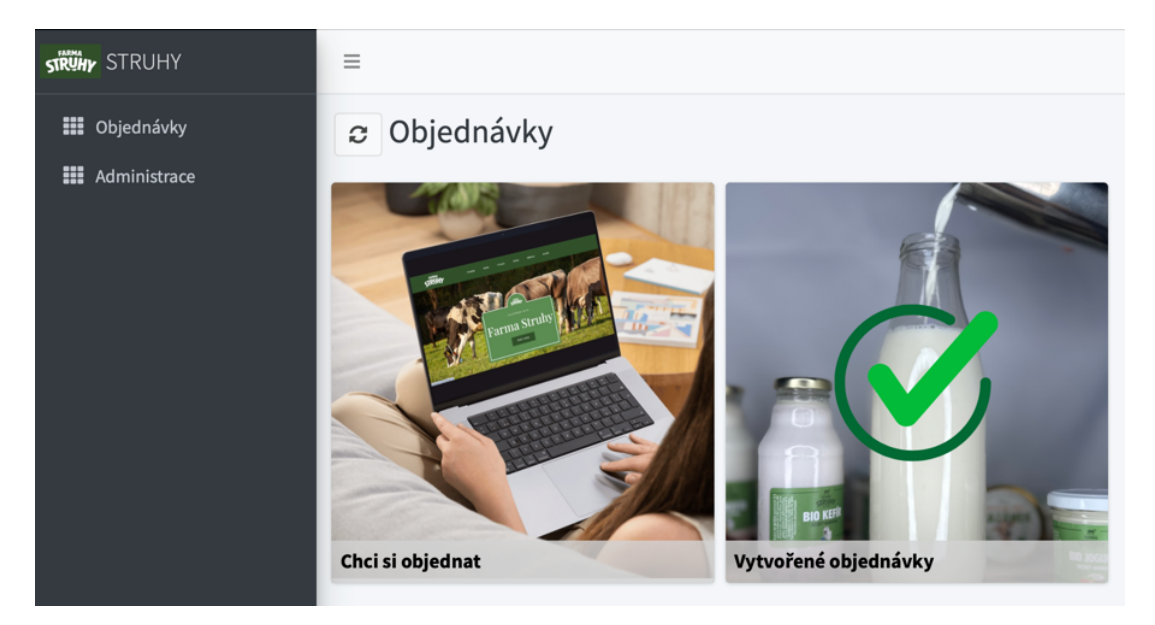

• Detail objednávky zobrazíte dvojklikem na řádek objednávky v přehledu.

| Cena celkem bez DPH: 923,44 |   |         |   |                            |     |    |   |                        |                   |     |         |
|-----------------------------|---|---------|---|----------------------------|-----|----|---|------------------------|-------------------|-----|---------|
| Hledat Q 🔛 🗸                |   |         |   |                            |     |    |   |                        |                   |     | ¢ ~     |
| Na den:                     | 7 | Reg. č. | 7 | Název                      | 7   | MJ | 7 | Cena za MJ bez DPH 🛛 🏹 | Kč MJ vč. DPH 🛛 🖓 | Poč | et MJ 🖓 |
| 07.01.2025                  |   | 00094   |   | Ledová káva 300ml          |     | ks |   | 27,50                  | 30,80             |     | 5,00    |
| 07.01.2025                  |   | 00101   |   | Bio selské mléko 1l        |     | ks |   | 28,20                  | 31,58             |     | 10,00   |
| 07.01.2025                  |   | 00108   |   | Bio čerstvá smetana 35% 20 | 00g | ks |   | 27,00                  | 30,24             |     | 15,00   |
|                             |   |         |   |                            |     |    |   |                        |                   |     |         |

# 5. PROBLÉMY S OBJEDNÁVKAMI

• V případě jakýchkoliv problémů s vašimi objednávkami, kontaktujte nás prostřednictvím e-mailu na **ales@farmastruhy.cz** nebo telefonicky +**420** 725 088 030.

# 6. ZÁVĚR

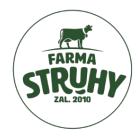

• Veškeré údaje o společnostech či produktech v tomto manuálu jsou pouze ilustrativní a nemusí odpovídat skutečnosti.

Děkujeme za vaše objednávky,

Váš tým Farmy Struhy